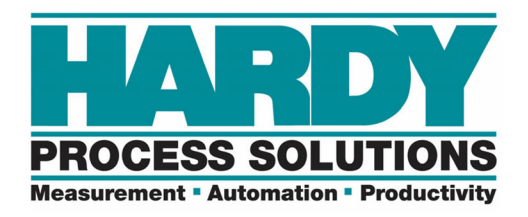

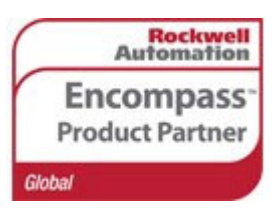

# HI 1769-WS and HI 1769-2WS Programmers Quick Reference

The Programmer's Quick Reference guide is intended to be a helpful and efficient reference tool for power users and technical personnel when interfacing with this Hardy product. It is not designed to replace the User's Guide.

The sample program online for CompactLogix<sup>®</sup> uses the AOP.

There are 3 individual EDS files. 1 channel (for WS), 2 channel (for 2WS) and AOP EDS.

COPY CONFIG MUST BE CHECKED in order to adjust parameters with the AOP or module reconfigure.

The configuration table downloads upon connection loss or power cycle.

| LEDS                    | The module has a Scale LED and an OK LED associ-<br>ated with it. The LEDs may be green, red or off. They<br>may be steady, Fast Flashing (5 Hertz) of Slow Flash-<br>ing (1 Hertz) |                                                                                                    |
|-------------------------|----------------------------------------------------------------------------------------------------|----------------------------------------------------------------------------------------------------|
| Scale Data<br>LEDs      | Steady Green<br>Slow Flashing Green<br>Steady Red                                                                                                    | Running (Normal)<br>Error No Calibration<br>Error ERRORADFAILURE -<br>(hardware induced) status bit is<br>set. |
|                         | Flashing Red<br>LED is Off                                                                                                    | Read AD Convert Error.<br>Channel is not Enabled                                                               |
| OK Module<br>Status LED | Fast Flashing Green                                                                                                    | Module communicating with PLC. (Normal)                                                                        |
|                         | Slow Flashing Red                                                                                                    | Module is not Communicating<br>with the PLC (Not Normal)<br>Error, configuration/error in<br>PLC addressing    |
| NOTE:                   | Slow Flashing Red ap                                                                                                    | ppears briefly when powering up.                                                                               |

LED STATUS

## Pinout:

NOTE: The HI1769 uses upside down pin labeling. The Connector for CH 1 is the same on WS and 2WS models.

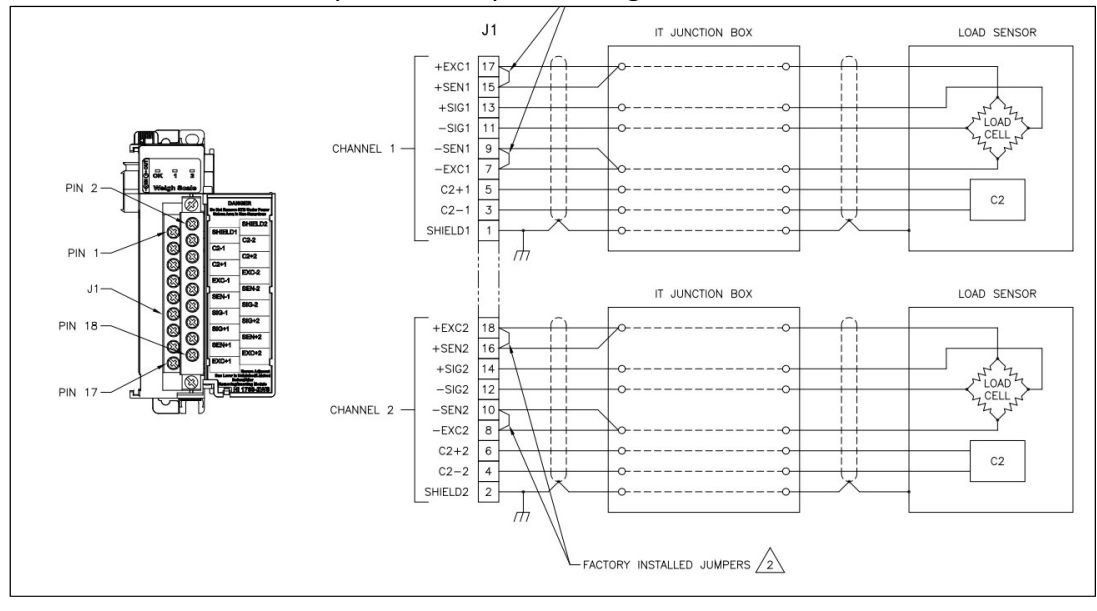

Hardy Process Solutions • 9440 Carroll Park Drive, Ste. 150 • San Diego, CA 92121-5201 Tel 858.278.2900 • Fax 858.278.6700 • <u>www.hardysolutions.com</u> • hardyinfo@hardysolutions.com

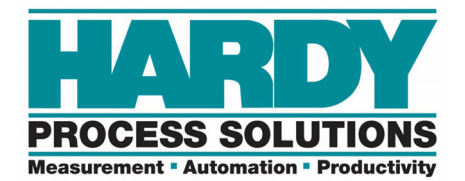

## **Parameter Reconfiguring:**

Use the "Configuration" table to change parameters. The Configuration table is the tag list marked with a C.

| E-Local:3:C | {} | HI:1769_2WS_IntInt_r3:C:0 |
|-------------|----|---------------------------|
|             |    |                           |

All of the parameters can be changed in this table and downloaded to the module with a Message instruction that is configured to "Module Reconfigure".

| Message Configuration - HI1769_Reconfigure1         Configuration       Communication         Tag         Message Type:       Module Reconfigure |                  |
|----------------------------------------------------------------------------------------------------|------------------|
| MSG<br>Message<br>Message Control HI1769_Reconfigure1 ()<br>(ER)<br>(ER)                                                                         | MODULE RECONFIGI |

## Generic Module Settings for Integer Communication:

| New Module   |                                |                             |                       | <b>X</b>      |
|--------------|--------------------------------|-----------------------------|-----------------------|---------------|
| Times        | 1700 MODULE Canada 1700 Maded  | _                           |                       |               |
| Type.        | 1763-MODULE Generic 1763 Modul | •                           |                       |               |
| Parent:      | Local                          | -Connection Pa              | rameters              |               |
|              |                                |                             | Assembly<br>Instance: | Size:         |
| Name:        | 1769GENERIC                    | Input:                      | 101                   | 32 🚔 (16-bit) |
| Description: |                                | <ul> <li>Output:</li> </ul> | 100                   | 32 🚔 (16-bit) |
|              |                                | - Configuration:            | 102                   | 48 🚔 (16-bit) |
| Comm Format: | Data - INT                     | •                           |                       |               |
| Slot:        | 2                              |                             |                       |               |
|              |                                |                             |                       |               |
| Open Modu    | le Properties                  | ОК                          | Can                   | icel Help     |
|              |                                |                             |                       |               |

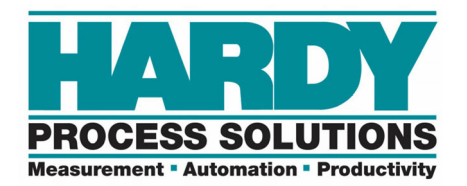

# AOP Settings:

Integer/Integer or Float/Float:

| Parent:                                                                                          | Local                                                                                       | Module Definition                                                                                |                                                                            |  |
|--------------------------------------------------------------------------------------------------|---------------------------------------------------------------------------------------------|--------------------------------------------------------------------------------------------------|----------------------------------------------------------------------------|--|
| Module Defi<br>Series:<br>Revision:<br>Electronic K<br>Number of C<br>Connection:<br>Data Format | nition B Change 3.001 eving: Compatible Module thannels: 2 channels Output :: Float / Float | Series:<br>Revision:<br>Electronic Keying:<br>Number of Channels:<br>Connection:<br>Data Format: | B<br>3<br>Compatible Module<br>2 channels<br>Output<br>Roat / Roat<br>Help |  |
|                                                                                                  |                                                                                             |                                                                                                  |                                                                            |  |

Integer format has no decimal in the gross weight tag. 1 lb with 2 decimal points will come in as 100 gross weight.

| General Connection Ch   | . 0 Configuration Cl                  | n. 1 Configuration Vendor               |                            |  |  |
|-------------------------|---------------------------------------|-----------------------------------------|----------------------------|--|--|
| CAUTION                 | : MODULE VALUE                        | S MAY VARY FROM THOSE DISPL             | AYED!                      |  |  |
| Copy configuration dat  | Copy configuration data to the module |                                         |                            |  |  |
| Configuration Data      |                                       |                                         |                            |  |  |
| 📝 Enable Channel        |                                       | ROC Timebase:                           | 10                         |  |  |
| Display Units:          | Pounds 🔹 👻                            | Waversaver:                             | 1 Hz 🔹                     |  |  |
| Digits After Decimal Po | int: 2                                | Samples Per Average:<br>Integer Format: | 20 🜩                       |  |  |
| Motion Tolerance:       | 5                                     | Setting signifies 0.                    | <mark>05</mark><br>racking |  |  |
| Zero Tolerance:         | 10                                    | Auto-Zero Tolerance:                    | 10                         |  |  |

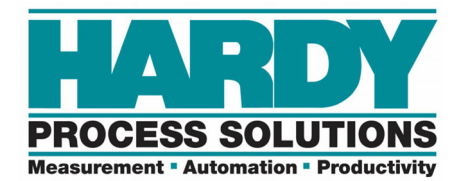

## Status:

Status uses words 0,1,2 whether it's Generic or AOP:

#### AOP:

| + Local:1:1.Ch1_NOCMD.CommandEcho   | 16#0000 | Hex     | INT |
|-------------------------------------|---------|---------|-----|
| + Local:1:I.Ch1_NOCMD.CommandStatus | 0       | Decimal | INT |
| + Local:1:I.Ch1_NOCMD.ChannelStatus | 16#0000 | Hex     | INT |

#### Generic:

| +-Local:2:I.Data[0] | 16#0000 | Hex     | INT |
|---------------------|---------|---------|-----|
| + Local:2:I.Data[1] | 0       | Decimal | INT |
| + Local:2:1.Data[2] | 16#0000 | Hex     | INT |

#### **Channel Status Values:**

- #define ERRORADCONVERT 0x0001
- #define ERRORADFAILURE 0x0002
- #define STATUSINMOTION 0x0040
- #define ERRORNOCAL 0x0080
- #define ERROREEPROMWRITE 0x0100 // an error occurred when writing to nonvolatile memory
- #define NVRDEFAULTED 0x0200 // set if SETDEFAULTPARAMS command was given
- #define STATUSCHANENABLED 0x8000 // set if channel is enabled

#### CHANNEL STATUSES

COMMANDS:

- 1 Zero
- 2 Tare
- 64 Cal Low
- 65 Cal High
- 66 C2 Cal
- 69 Read Param 0
- 6A Read Param 1
- 94 DEFAULT Params

COMMANDS

STATUS INPUTS

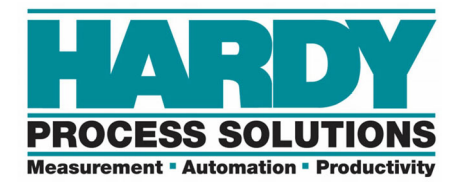

Some of the statuses are in hex format.

| Possible      | <ul> <li>#define SUCCESS 0</li> </ul>                                           |  |
|---------------|---------------------------------------------------------------------------------|--|
| COMMAND       | <ul> <li>#define ERRORADCONVERT 0x0001</li> </ul>                               |  |
| STATUS Values | <ul> <li>#define ERRORADFAILURE 0x0002</li> </ul>                               |  |
|               | <ul> <li>#define STATUSINMOTION 0x0040</li> </ul>                               |  |
|               | <ul> <li>#define OUTOFTOLERANCE -3</li> </ul>                                   |  |
|               | <ul> <li>#define INDEXOUTOFRANGE -4</li> </ul>                                  |  |
|               | <ul> <li>#define NOSUCHCMD -5</li> </ul>                                        |  |
|               | <ul> <li>#define C2FAILNODEVS -6</li> </ul>                                     |  |
|               | <ul> <li>#define C2FAILCAPEQ -7 // failure, capacities<br/>not equal</li> </ul> |  |
|               | <ul> <li>#define HARDCALFAILCOUNST -8 // failure,</li> </ul>                    |  |
|               | not enough ADC counts between high, low                                         |  |
|               |                                                                                 |  |

# AOP - Input

In the AOP version, input words are labeled.

| -Local:1:I                                | {}      |         | HI:1769_2WS_Int |
|-------------------------------------------|---------|---------|-----------------|
| +-Local:1:I.Fault                         | 2#0000  | Binary  | DINT            |
| -Local:1:I.Ch0_NOCMD                      | {}      |         | HI:1769_xWS_Ch  |
| +-Local:1:I.Ch0_NOCMD.CommandEcho         | 16#0000 | Hex     | INT             |
|                                           | 0       | Decimal | INT             |
|                                           | 16#0000 | Hex     | INT             |
| -Local:1:I.Ch0_NOCMD.ADConvertError       | 0       | Decimal | BOOL            |
| -Local:1:I.Ch0_NOCMD.ADFailure            | 0       | Decimal | BOOL            |
| -Local:1:I.Ch0_NOCMD.InMotion             | 0       | Decimal | BOOL            |
| -Local:1:I.Ch0_NOCMD.NoCalibration        | 0       | Decimal | BOOL            |
| -Local:1:I.Ch0_NOCMD.WriteError           | 0       | Decimal | BOOL            |
| -Local:1:I.Ch0_NOCMD.NVRDefaulted         | 0       | Decimal | BOOL            |
| -Local:1:I.Ch0_NOCMD.Enabled              | 0       | Decimal | BOOL            |
| +-Local:1:I.Ch0_NOCMD.FirmwareRev         | 16#0000 | Hex     | INT             |
| + Local:1:I.Ch0_NOCMD.GrossWeight         | 0       | Decimal | DINT            |
| +-Local:1:I.Ch0_NOCMD.NetWeight           | 0       | Decimal | DINT            |
| +-Local:1:I.Ch0_NOCMD.MetricParameter     | 16#0000 | Hex     | INT             |
| -Local:1:I.Ch0_NOCMD.NumDecPlaces_0       | 0       | Decimal | BOOL            |
| -Local:1:I.Ch0_NOCMD.NumDecPlaces_1       | 0       | Decimal | BOOL            |
| -Local:1:I.Ch0_NOCMD.NumDecPlaces_2       | 0       | Decimal | BOOL            |
| -Local:1:I.Ch0_NOCMD.DisplayInKg          | 0       | Decimal | BOOL            |
| + Local:1:I.Ch0_NOCMD.CalibrationType     | 0       | Decimal | INT             |
| E-Local:1:I.Ch0_NOCMD.ADC_Counts          | 0       | Decimal | DINT            |
| +-Local:1:I.Ch0_NOCMD.ROC                 | 0       | Decimal | DINT            |
| E-Local:1:I.Ch0_NOCMD.ModuleSerialNumber  | 0       | Decimal | INT             |
| + Local:1:I.Ch0_NOCMD.ADC_ConversionCount | 0       | Decimal | INT             |

AOP INPUT TABLE

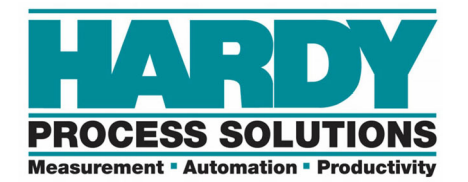

# **Generic Input:**

# Generic commands in the PLC are just an array of INTs.

| -Local:2:I          | {} |         | AB:1769_ |
|---------------------|----|---------|----------|
| E-Local:2:I.Fault   | 0  | Decimal | DINT     |
| -Local:2:I.Data     | {} | Decimal | INT[32]  |
|                     | 0  | Decimal | INT      |
|                     | 0  | Decimal | INT      |
|                     | 0  | Decimal | INT      |
|                     | 0  | Decimal | INT      |
| E-Local:2:I.Data[4] | 0  | Decimal | INT      |
|                     | 0  | Decimal | INT      |
|                     | 0  | Decimal | INT      |
|                     | 0  | Decimal | INT      |
| + Local:2:I.Data[8] | 0  | Decimal | INT      |

#### Command Table

| Command                                                                                                    | Required Output Table Values<br>Written by User (PLC) | Input Table Response<br>From Weigh Scale                                                                                                    |
|----------------------------------------------------------------------------------------------------|-------------------------------------------------------|----------------------------------------------------------------------------------------------------|
| NOCMD (no command)<br>0<br>Give this command to read<br>weight from the module.<br>Weight values will then be<br>continuously updated | 0:0 = 0<br>0:1-0:15 (unused)                          | 1:0 = 0<br>1:1 = COMMAND STATUS =<br>0<br>1:2 = CHANNEL<br>STATUSWORD<br>1:3 = Firmware Revision<br>1:4 = Gross Weight, LSW<br>1:5 = Gross Weight, LSW<br>1:6 = Net Weight, LSW<br>1:7 = Net Weight, MSW<br>1:8 = Metric Parameter<br>1:9 = Calibration Type<br>• Hard Calibration = 0<br>• C2 Calibration = 1<br>• No Calibration =<br>0xFFFF<br>1:10 = ADC Counts, LSW<br>1:11 = ADC Counts, MSW<br>1:12 = ROC (units/min)<br>1:13 = ROC (units/min)<br>1:14 = Serial Number<br>1:15 = ADC Conversion<br>Counter |

## **GENERIC INPUT TABLE**

INPUT TABLE DEFINITION

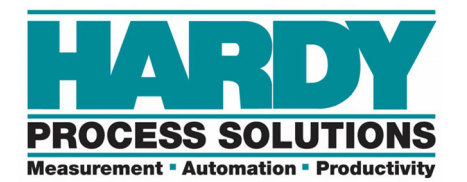

# AOP – Float & Integer:

The module can show Float or Integer readings depending upon the setup.

| Parent:                                                                                                    | Local                                                                             | Module Definition                                                                                |                                                                                        |
|----------------------------------------------------------------------------------------------------|-----------------------------------------------------------------------------------|--------------------------------------------------------------------------------------------------|----------------------------------------------------------------------------------------|
| Name:<br>Description:<br>Module Defir<br>Series:<br>Revision:<br>Electronic Ke<br>Number of Cl<br>Connection: | Hardy_WS ition B Change 3.001 eying: Compatible Module nannels: 2 channels Output | Series:<br>Revision:<br>Electronic Keying:<br>Number of Channels:<br>Connection:<br>Data Format: | B v<br>3 v 001 v<br>Compatible Module v<br>2 channels v<br>Output v<br>Float / Float v |
| Data Format:                                                                                                  | Float / Float                                                                     | OK<br>Cancel Acc                                                                                 | Cancel Help                                                                            |

## The INT INT table looks like this. Notice the DINTs

| +-Local:1:I.Ch0_NOCMD.GrossWeight | 0 | Decimal | DINT |
|-----------------------------------|---|---------|------|
|                                   | 0 | Decimal | DINT |
|                                   |   |         |      |

NOTE:. 1 lb with 2 dec places comes in as 100 with no decimals.

## The FLT FLT looks like this. Notice the REALs.

| sWeight | 0.0                | Float                    | REAL             |                                                  |
|---------|--------------------|--------------------------|------------------|--------------------------------------------------|
| Weight  | 0.0                | Float                    | REAL             |                                                  |
|         | ssWeight<br>Weight | weight 0.0<br>Weight 0.0 | weight 0.0 Float | ssWeight 0.0 Float REAL<br>Weight 0.0 Float REAL |

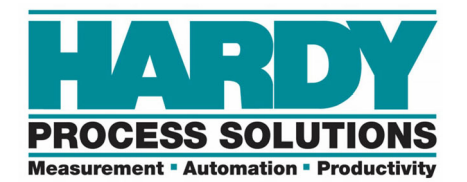

# Generic Output:

Generic is an array of INTs.

| -Local:2:0          | {} |         | AB:1769_ |
|---------------------|----|---------|----------|
| -Local:2:0.Data     | {} | Decimal | INT[32]  |
| + Local:2:0.Data[0] | 0  | Decimal | INT      |
| +-Local:2:0.Data[1] | 0  | Decimal | INT      |
| + Local:2:0.Data[2] | 0  | Decimal | INT      |
| +-Local:2:0.Data[3] | 0  | Decimal | INT      |
| + Local:2:0.Data[4] | 0  | Decimal | INT      |
| + Local:2:0 Data[5] | 0  | Decimal | INT      |

# **AOP Output:**

AOP is an array of INTS for each channel.

| –-Local:1:0.Ch0         | {}      |         | HI:1769_xW |
|-------------------------|---------|---------|------------|
| +-Local:1:0.Ch0.Command | 16#0000 | Hex     | INT        |
| - Local:1:0.Ch0.Data01  | 0       | Decimal | INT        |
| +-Local:1:0.Ch0.Data02  | 0       | Decimal | INT        |
| + Local:1:0.Ch0.Data03  | 0       | Decimal | INT        |
| - Local:1:0.Ch0.Data04  | 0       | Decimal | INT        |
| +-Local:1:0.Ch0.Data05  | 0       | Decimal | INT        |
| + Local:1:0.Ch0.Data06  | 0       | Decimal | INT        |
| Local:1:0.Ch0.Data07    | 0       | Decimal | INT        |

AOP OUTPUT TABLE

**GENERIC OUTPUT TABLE** 

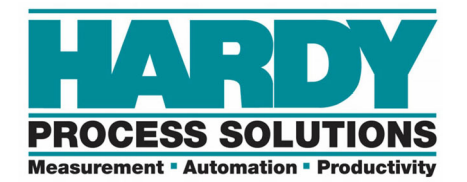

# **Read Params:** 69 or 6A command. Example of input word.

| Command                                                                                                    | Required Output Table Values<br>Written by User (PLC) | Input Table Response<br>From Weigh Scale                                                                                                    |
|----------------------------------------------------------------------------------------------------|-------------------------------------------------------|----------------------------------------------------------------------------------------------------|
| READPARAM0<br>0x69<br>Read a parameter block.<br>Weight values are<br>formatted according to the<br>Metric parameter.                                                                                                    | 0:0 = 0x69<br>0:1-0:15 = unused                       | I:0 = 0x69<br>I:1 = 0<br>I:2 = ChanActive<br>I:3 = Metric<br>I:4 = WAVERSAVER<br>I:5 = NumAverages<br>I:6 = ZeroTrackEnable<br>I:7 = ROCtimebase<br>I:8 = AutoZeroTolerance,<br>LSW<br>I:9 = AutoZeroTolerance,<br>MSW<br>I:10 = MotionTolerance, LSW<br>I:11 = MotionTolerance, LSW<br>I:12 = ZeroTolerance, LSW<br>I:13 = ZeroTolerance, MSW<br>I:14-I:15 = unused                                 |
| READPARAM1<br>0x6A<br>Read a parameter block.<br>This block contains some<br>non-user settable<br>calibration parameters<br>zerocount = A/D counts at<br>the last ZEROCMD<br>calzerocount = A/D counts<br>at zero weight, as obtained<br>at the last calibration<br>CalLowCount: A/D counts<br>at CalLowWeight<br>CalHighCount: A/D counts<br>at Span Weight (Hard<br>Calibration only) | O0 = 0x6A<br>O:1-O:15 = unused                        | I:0 = 0x6A<br>I:1 = 0<br>I:2 = tareweight LSW<br>I:3 = tareweight MSW<br>I:4 = SpanWeight LSW<br>I:5 = SpanWeight MSW<br>I:6 = CalLowWeight, LSW<br>I:7 = CalLowWeight, MSW<br>I:7 = CalLowWeight, MSW<br>I:9 = zerocount, LSW<br>I:10 = calzerocount, LSW<br>I:11 = calzerocount, LSW<br>I:12 = calLowCount, LSW<br>I:13 = calLowCount, LSW<br>I:14 = calHighCount, LSW<br>I:15 = calHighCount, MSW |

#### **READING PARAMETERS**

## Writing Parameters:

Read your parameters first.

They will show up in the read params table.

NOTE: There are two different read and write tables. One set for using REAL/Floating point and one for using INT/Integers. They are designated with INT or FLT.

| -Read_Flt_param_0                 | {}      |
|-----------------------------------|---------|
|                                   | 1       |
|                                   | 16#0040 |
|                                   | 2       |
| +-Read_Ft_param_0.NumAverages     | 10      |
| + Read_Ft_param_0.ZeroTrackEnable | 0       |
|                                   | 0       |
| -Read_Flt_param_0.AutoZeroTol     | 10.0    |
| -Read_Flt_param_0.MotionTol       | 3.0     |
| -Read_Flt_param_0.ZeroTol         | 3.0     |
| Head_Flt_param_0.unused1          | 0       |
| - Read_Flt_param_0.unused2        | 0       |

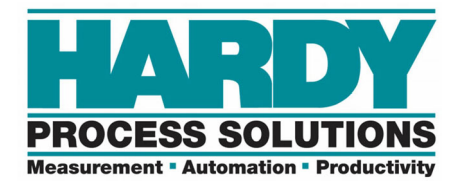

Copy the parameters that were just read to the write params table and change the parameter you want and THEN dump them back in with a write param command.

| -write_fit_param_0                  | {}      |
|-------------------------------------|---------|
| + write_flt_param_0.ChanActive      | 1       |
| +-write_flt_param_0.Metric          | 16#0040 |
| + write_flt_param_0.Waversaver      | 2       |
| + write_flt_param_0.NumAverages     | 10      |
| + write_flt_param_0.ZeroTrackEnable | 0       |
| + write_flt_param_0.ROC_Time_Base   | 0       |
| -write_flt_param_0.AutoZeroTol      | 10.0    |
| -write_flt_param_0.MotionTol        | 3.0     |
| -write_flt_param_0.ZeroTol          | 3.0     |
| write_flt_param_0.unused1           | 0       |
| write_flt_param_0.unused2           | 0       |

Then read again to verify the changes that were made.

| Command                                                                                                    | Required Output Table Values<br>Written by User (PLC)                                                                                                    | Input Table Response<br>From Weigh Scale                      |
|----------------------------------------------------------------------------------------------------|----------------------------------------------------------------------------------------------------|---------------------------------------------------------------|
| WRITEPARAM0<br>0x67<br>Write a block of<br>parameters:<br>To write a single parameter:<br>Step 1. Do a READPAR-<br>AM0 command.<br>Step 2. Copy the parame-<br>ters read to the<br>output.<br>Step 3. Change the param-<br>eter value<br>Step 4. Set the command<br>word.<br>The Metric Parameter is<br>processed last, which<br>means that all parameters<br>are interpreted according to<br>the old Metric value.<br>Results are saved to non-<br>volatile memory.<br>If you attempt to set a<br>parameter value to an<br>illegal value, the offset of<br>that parameter will appear<br>in the COMMAND<br>STATUS word. | 0:0 = 0x67<br>0:1 = unused<br>0:2 = ChanActive<br>0:3 = Metric<br>0:4 = WAVERSAVER<br>0:5 = NumAverages<br>0:6 = ZeroTrackEnable<br>0:7 = ROCtimebase (1-1800 sec)<br>0:8 = AutoZeroTolerance, LSW<br>0:9 = AutoZeroTolerance, LSW<br>0:10 = MotionTolerance, LSW<br>0:12 = ZeroTolerance, LSW<br>0:13 = ZeroTolerance, MSW<br>0:14-0:15 = unused | I:0 = 0x67<br>I:1 = COMMAND STATUS<br>I:2-I:15 See READPARAM0 |
| WRITEPARAM1<br>0X68<br>If you attempt to set a<br>parameter value to an<br>illegal value, the offset of<br>that parameter will appear<br>in the COMMAND<br>STATUS word.                                                                                                    | O:0 = 0x68<br>O:1 = unused<br>O:2 = TareWeight LSW<br>O:3 = TareWeight MSW<br>O:4 = SpanWeight LSW<br>O:5 = SpanWeight MSW<br>O:6 = CalLowWeight LSW<br>O:7 = CalLowWeight MSW<br>O:8-O:15 = unused                                                                                                    | I:0 = 0x68<br>I:1 = COMMAND STATUS<br>I:2-I:15 See READPARAM1 |

MANUALLY WRITING PARAMETERS

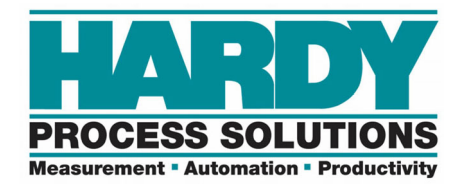

## Sample Program:

The Sample Program is setup for use with the AOP.

It's important to change the slot number in the sample program first and THEN copy the routines over. So all the referencing to LOCAL1, as well as other references, changes to the correct slot. Another way to reference the data to the correct slot is to import it into the AOP program.

Module Properties: Local:3 (HII769-xWS 3.001)

General Connection Ch. 0 Configuration Ch. 1 Configuration Vendor

Type: HI1769xWS 1- or 2-Channel Weigh Scale
Vendor: Hardy Instruments
Parent: Local
Name: Hardy\_WS Slot: 3

Description:

#### AOIs:

The command word can be cross-referenced to see where each command number is used. AOIs can have FLOAT or INT types.

The input and output may not show up in the AOIs.

Try changing the modules to INT INT or FLT FLT in the AOP to get the inputs and outputs to show up.

| HI1/69_Faceplate_AOI_I | 11_IN1 | HI1769_Faceplate_AOI_FL | .1_FL1 |
|------------------------|--------|-------------------------|--------|
| HI1769_Faceplate_AOI   | ?      | HI1769_Faceplate_AOI    | ? 📖    |
| 0ut_bi1769             | 2      | 0ut bi1769              | 2      |

#### IT Test:

Toggle the IT test bit in the mainroutine.

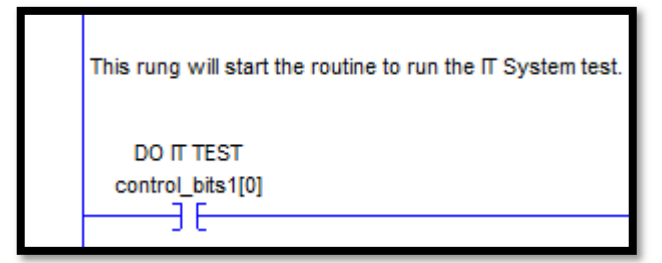

The IT test takes about 30 seconds.

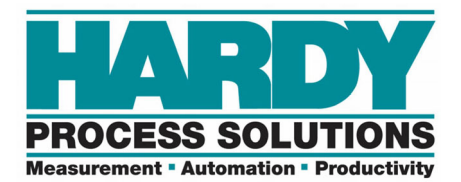

The mV/V data is shown in the Mv\_test\_results tag.

The mV/V data is displayed as an integer. Actually, it needs to be converted to a decimal with 4 decimal places.

For example, 2332 = 0.2332 mV/V

| -Mv_test_results                | {}        |         |
|---------------------------------|-----------|---------|
| -Mv_test_results.Cmd            | 16#006c   | Hex     |
| Mv_test_results.return_to_zero  | 2#0000_00 | Binary  |
| -Mv_test_results.mvPerVCombined | 2053      | Decimal |
| Mv_test_results.mvPerV1 Ⅰ       | 2332      | Decimal |
| Mv_test_results.mvPerV2         | 1887      | Decimal |
| Mv_test_results.mvPerV3         | 2135      | Decimal |
| Mv_test_results.mvPerV4         | 1816      | Decimal |
| Hv_test_results.SenseV          | 46581     | Decimal |
| Hv_test_results.InputRes        | 76        | Decimal |
| I Number of Courses             |           | Desired |

SAMPLE PROGRAM IT TEST

To translate the mV/V readings to mV, multiply by 5. For example, 0.2332 mV/V times 5 is 1.166 mV.